## Pannello di Controllo

(Associazione come utente senza delega di firma)

Al Pannello di controllo si accede da ogni formato del SIRUWEB 14-20 cliccando sul proprio nome presente in alto a destra.

|                                                                                                    |            | SIRU<br>Sistema Informativo Regione Umbria |                |                 |
|----------------------------------------------------------------------------------------------------|------------|--------------------------------------------|----------------|-----------------|
| <u>Home</u>                                                                                                    | =          |                                            | 4 <sup>4</sup> | Paolo Monachina |
| Menú  Procedure Di Attivazione  Piani Progettuali  Risorse  Modulistica  Rifermenti  Sportelli  Referenti informatici | Benvenuto! |                                            |                | Home            |

E successivamente cliccando sul pulsante omonimo.

|                       |            | SIRU<br>Sistema Informativo Regione Umbria | nvestiamo nei tuo puturo |                                                                      |
|-----------------------|------------|--------------------------------------------|--------------------------|----------------------------------------------------------------------|
| Home                  |            |                                            |                          | ${\scriptstyle \bigtriangleup}^{{\scriptstyle 5}}$ 🚦 Paolo Monachina |
| Menù                  | Benvenuto! |                                            |                          |                                                                      |
| 🗏 Piani Progettuali   |            |                                            |                          |                                                                      |
| Risorse               |            |                                            |                          | Paolo Monachina<br>Ulente dal 16-02-2017                             |
| Modulistica           |            |                                            |                          |                                                                      |
| Riferimenti           |            |                                            |                          | Pannello di Controllo                                                |
| 🗐 Sportelli           |            |                                            |                          |                                                                      |
| Referenti informatici |            |                                            |                          |                                                                      |

A questo punto si accede ad un formato del Pannello di controllo in fondo al quale è presente la finestra "Soggetti gestori ai quali sono associato come Utente standard".

| Denominazione Soggetto Gestore | Partita Iva | Email Associazione | Ruolo | Stato | Attivo |
|--------------------------------|-------------|--------------------|-------|-------|--------|
|                                |             |                    |       |       |        |

La prima volta che si accede qui, all'interno della finestra non sarà elencata nessuna azienda ma sarà disponibile solo il pulsante "Nuova Richiesta di Associazione" premendo il quale si accede alla seguente maschera:

| Home                     |                             |             | Δ <sup>1</sup> 👤 Paolo Monachina                                  |
|--------------------------|-----------------------------|-------------|-------------------------------------------------------------------|
| Menù                     | Nuova Richiesta Asso        | ciazione    | 🍪 Home 🗧 🍪 Panello di Controllo 🗧 Nuova Richiesta di Associazione |
| Procedure Di Attivazione | Richiedi nuova Associazione | come Utente |                                                                   |
| 🗏 Piani Progettuali      |                             |             |                                                                   |
| Risorse                  | Email*                      |             | 2                                                                 |
| Modulistica              | Soggetto gestore*           |             | •                                                                 |
| Riferimenti              |                             |             |                                                                   |
| Sportelli                | Ritorna Crea                |             |                                                                   |
| Referenti informatici    |                             |             |                                                                   |

In essa si inserisce una propria mail (ragionevolmente quella con cui si vuole eventualmente essere contattati da chi ha la delega di firma del Soggetto Gestore a cui ci si sta associando) e si seleziona l'azienda a cui si chiede l'associazione.

Da notare che l'elenco a discesa mostrerà solo le aziende censite nel sistema cioè tutte quelle per le quali un rappresentante con delega di firma si è registrato.

Inserite le informazioni richieste, si preme il tasto "Crea".

A questo punto la richiesta di associazione è stata creata come risulterà nella solita finestra "Soggetti gestori ai quali sono associato come Utente standard" del formato "Pannello di Controllo".

| enominazione Soggetto Gestore                                                              | Partita Iva | Email Associazione | Ruolo                        | Stato              | Attivo |
|--------------------------------------------------------------------------------------------|-------------|--------------------|------------------------------|--------------------|--------|
| unioni a Terruu, ittiira Liin Dori <sub>in c</sub> or il fuiti feruia. El v <sub>ent</sub> | 97163140581 | mail@mail.it       | Utente senza Delega di Firma | Richiesta pendente | × No   |
| .:) er s.a.s.                                                                              | 01277960553 | mail@mail.it       | Utente senza Delega di Firma | Richiesta pendente | × No   |

Come si vede la richiesta è pendente. Quando qualcuno con delega di firma del Soggetto Gestore, a cui si è chiesta l'associazione, entrerà nel "proprio" Pannello di Controllo potrà accettarla o respingerla.

| Soggetti gestori a           | ai quali sono associato come Uten                                | te con delega di firma             |                              |                     |        |
|------------------------------|------------------------------------------------------------------|------------------------------------|------------------------------|---------------------|--------|
| <b>O Finant</b> s.a.s 796055 | 3)<br>Utente                                                     | Email Associazione                 | Ruolo                        | Stato               | Attivo |
| Info                         | OTHERDER FIRE OF / JUINE AND AND AND AND AND AND AND AND AND AND | المتحديد المعرفين المتحدي          | Utente con Delega di Firma   | Richiesta accettata | ✔ Si   |
| 💼 Disabilita                 | (11VIA STP                                                       | site the sinning of the second     | Utente senza Delega di Firma | Richiesta accettata | 🗸 Si   |
| ✓ Accetta ★ Respinge         | Paolo Monachina (MNCPLA60D28L117X)                               | mail@mail.it                       | Utente senza Delega di Firma | Richiesta pendente  | × No   |
| 💼 Disabilita                 | ( ', tir , Daucoli / [  oouro ,                                  | nation "i@conerforments" and the " | Utente senza Delega di Firma | Richiesta accettata | 🗸 Si   |

Nel caso di accettazione dovrà premere sul pulsante "Accetta". A quel punto si aprirà una maschera dove reiterare l'accettazione.

| C | Accetta                  | ×      |  |
|---|--------------------------|--------|--|
| E | Accetta l'autorizzazione |        |  |
|   | Accetta X A              | nnulla |  |

Una volta accettata l'associazione la situazione nel pannello di controllo del delegato alla firma diventa la seguente:

| oggetti (    | gestori ai quali sono associato com | e Utente con delega di firma       |                              |                     |        |
|--------------|-------------------------------------|------------------------------------|------------------------------|---------------------|--------|
| 0            | J. (01277960553)                    |                                    |                              |                     |        |
|              | Utente                              | Email Associazione                 | Ruolo                        | Stato               | Attivo |
| Info         |                                     | Manager                            | Utente con Delega di Firma   | Richiesta accettata | 🗸 Si   |
| 🛍 Disabilita | ULTINGTH MACCONING THE PATTORN THE  | ormanosama " ni@+ por "omonior= "  | Utente senza Delega di Firma | Richiesta accettata | 🖌 Si   |
| 🛍 Disabilita | Paolo Monachina (MNCPLA60D28L117X)  | mail@mail.it                       | Utente senza Delega di Firma | Richiesta accettata | 🖌 Si   |
| 🗊 Disabilita | 1/61                                | valor*** , alli@ovr. **amerior i t | Utente senza Delega di Firma | Richiesta accettata | 🗸 Si   |

mentre nel pannello di controllo di chi ha chiesto l'associazione si avrà:

|                | Attivo | Stato               | Ruolo                        | Email Associazione | Partita Iva | enominazione Soggetto Gestore                              |
|----------------|--------|---------------------|------------------------------|--------------------|-------------|------------------------------------------------------------|
|                | × No   | Richiesta pendente  | Utente senza Delega di Firma | mail@mail.it       | J581        | Soundare o Tor 1' mara dene regularia a la color a compara |
| Vai alla sched | 🗸 Si   | Richiesta accettata | Utente senza Delega di Firma | mail@mail.it       | 01277960553 | imertis,ais.                                               |
| •              | ✓ Si   | Richiesta accettata | Utente senza Delega di Firma | mail@mail.it       | 01277960553 | Vinert S.& S.                                              |